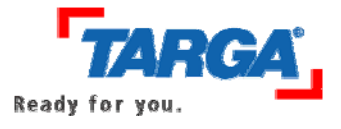

1. Führen Sie die DBFlash.exe aus. Hierbei werden die benötigten Dateien in dem Verzeichnis C:\PH-1003 EE SW abgelegt.

| WinZip Self-Extractor - DBFlash.exe                                               | ×                                             |                                                                   |
|-----------------------------------------------------------------------------------|-----------------------------------------------|-------------------------------------------------------------------|
| To unzip all files in DBFlash.exe to the specified folder press the Unzip button. | Unzip<br>Run WinZip<br>Close<br>About<br>Help | WinZip Self-Extractor     X       6 file(s) unzipped successfully |

- 2. Um den Treiber zu installieren, muss die Treibersignaturoption auf "Ignorieren Software unabhängig von Zulassung installieren" gesetzt werden. Gehen Sie hierzu wie folgt vor:
  - Klicken Sie mit der rechten Maustaste auf den Arbeitsplatz und wählen Sie den Punk Eigenschaften aus.
  - Klicken Sie auf der Registerkarte Hardware auf den Punkt Treibersignierung.

| Systemeigenscha                                                                                                    | ften                                                                               |              |                             | ? ×                 |  |
|----------------------------------------------------------------------------------------------------|------------------------------------------------------------------------------------|--------------|-----------------------------|---------------------|--|
| Systemwiederh<br>Allgemein                                                                                                    | erstellung<br>Computern                                                            | Autom<br>ame | atische Updates<br>Hardware | Remote<br>Erweitert |  |
| Hardware-Assi:                                                                                                    | Hardware-Assistent<br>Mit dem Hardware-Assistent können Sie Hardware installieren. |              |                             |                     |  |
|                                                                                                    |                                                                                    |              | Hardware-As:                | sistent             |  |
| Der Geräte-Manager<br>Der Geräte-Manager führt alle auf dem Computer installierten<br>Hardwarekomponenten auf. Verwenden Sie den Geräte-<br>Manager, um die Eigenschaften aller Komponenten zu ändern. |                                                                                    |              |                             |                     |  |
| Treibersignierung Geräte-Manager                                                                                                    |                                                                                    |              |                             | ager                |  |
| Hardwareprofile<br>Über Hardwareprofile können Sie verschiedene Hardware-<br>konfigurationen einrichten und speichern.                                                                                 |                                                                                    |              |                             |                     |  |
|                                                                                                    |                                                                                    |              | Hardwarepr                  | ofile               |  |
|                                                                                                    |                                                                                    | OK           | Abbrechen                   | Übernehmen          |  |

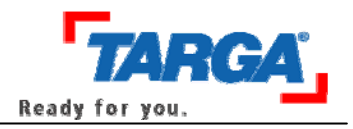

• Aktivieren Sie den Punkt Ignorieren - Software unabhängig von Zulassung installieren. Entfernen Sie den Haken vor Diese Aktion als Systemstandard festlegen und klicken Sie auf OK.

| Systemeigenschaften                                                                                                    | ? ×           |
|----------------------------------------------------------------------------------------------------|---------------|
| Treibersignaturoptionen ?X                                                                                                    | mote          |
| Bei der Installation von Hardware entdeckt Windows möglicherweise<br>Software, die den Windows-Logo-Test zur Bestätigung, dass sie mit<br>Windows kompatibel ist, bestanden hat. ( <u>Warum ist dieser Test</u><br><u>wichtig?</u> .) | eitert<br>en. |
| Wie soll Windows vorgehen?                                                                                                    |               |
| Ignorieren - Software unabhängig von Zulassung<br>installieren                                                                                                    |               |
| 🔿 Warnen - Zum Auswählen einer Aktion auffordern                                                                                                    |               |
| O Sperren - Installation von nicht signierter Treibersoftware verhindern                                                                                                    | n             |
|                                                                                                    | rn.           |
| Administratoroption                                                                                                    |               |
| Diese Aktion als Systemstandard festlegen                                                                                                    |               |
| OKAbbrechen                                                                                                    |               |
| Hardwareprofile                                                                                                    |               |
|                                                                                                    |               |
| OK Abbrechen Ob                                                                                                    | emehmen       |

- 3. Schließen Sie die Databox an Ihren Rechner an.
- 4. Installieren Sie den Treiber. Gehen Sie hierzu wie folgt vor:
  - Öffnen Sie den Gerätemanager.

| temeigenscha         | ften                                              |                                                |                                                                | ?                                       |
|----------------------|---------------------------------------------------|------------------------------------------------|----------------------------------------------------------------|-----------------------------------------|
| Systemwiederh        | erstellung                                        | Automa                                         | tische Updates                                                 | Remote                                  |
| Allgemein            | Computer                                          | name                                           | Hardware                                                       | Erweitert                               |
| -Hardware-Assis      | stent<br>em Hardware-A                            | Assistent kör                                  | nnen Sie Hardware                                              | installieren.                           |
| ×                    |                                                   |                                                |                                                                |                                         |
|                      |                                                   |                                                | Hardware-As                                                    | sistent                                 |
| – Geräte-Manage      | er                                                |                                                |                                                                |                                         |
| Der (<br>Hard<br>Man | Geräte-Manage<br>warekomponer<br>ager, um die Eig | r führt alle a<br>hten auf. Ver<br>genschaften | uf dem Computer ir<br>rwenden Sie den G<br>i aller Komponenter | nstallierten<br>Teräte-<br>n zu ändern. |
|                      | Treibersignieru                                   | ing [                                          | Geräte-Man                                                     | ager                                    |

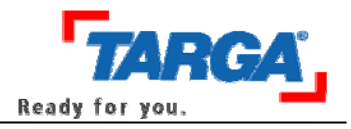

 Die Databox wird als Cypress AT2LP RC42 unter Andere Geräte oder dem USB-Controller angezeigt.

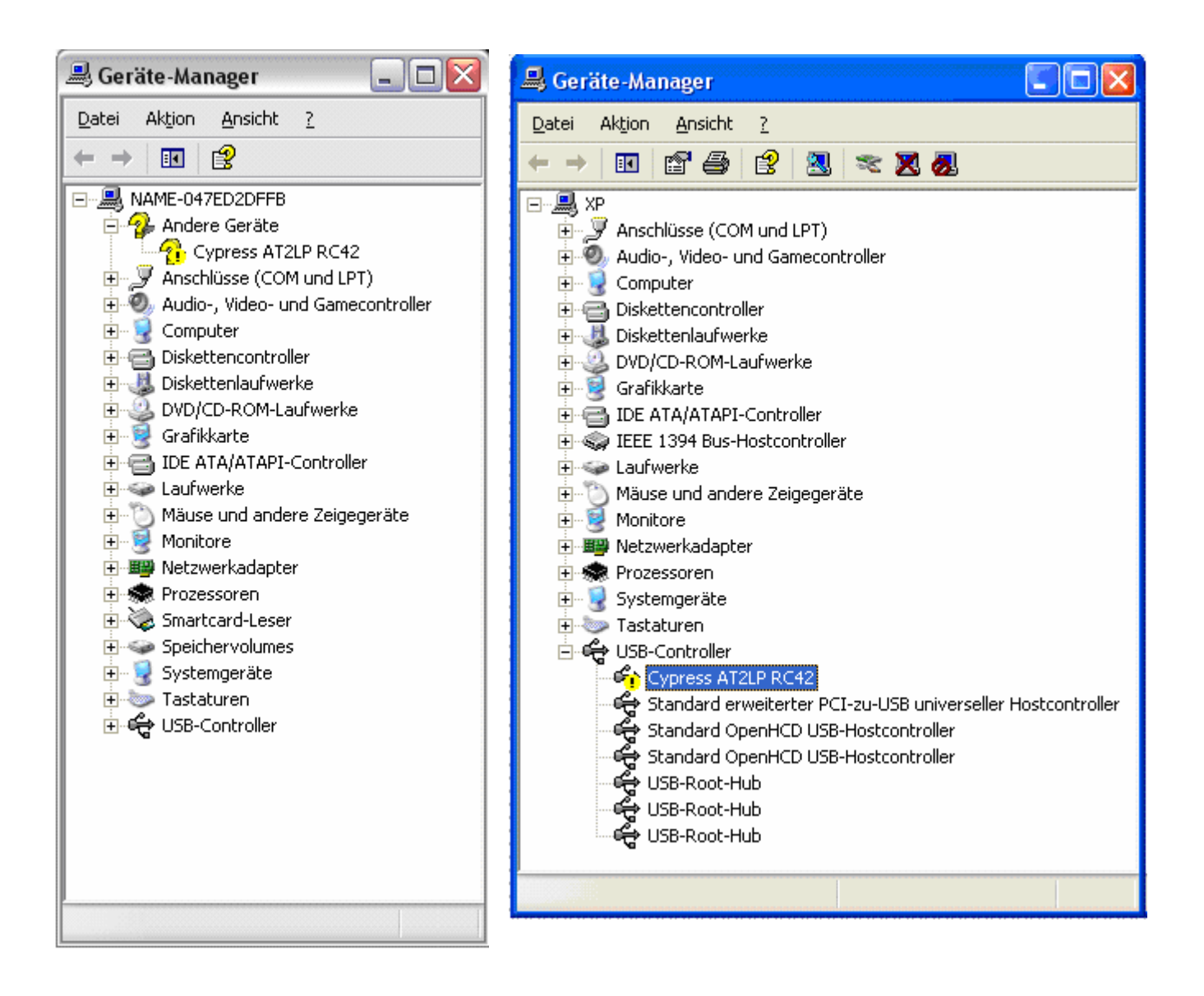

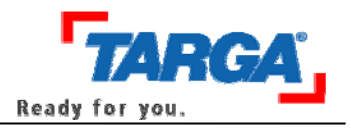

• Im Gerätemanager mit der rechten Maustaste auf Cypress AT2LP RC 42 klicken und aus dem Menü den Punkt Eigenschaften auswählen.

| Eigenschaften von Cypress AT2LP RC42                                                                   |  |  |  |
|----------------------------------------------------------------------------------------------------|--|--|--|
| Allgemein Treiber Details                                                                              |  |  |  |
| Cypress AT2LP RC42                                                                                     |  |  |  |
| Gerätetyp: USB-Controller                                                                              |  |  |  |
| Hersteller: Unbekannt                                                                                  |  |  |  |
| Ort: Pfad 0 (Cypress AT2LP RC42)                                                                       |  |  |  |
| Gerätestatus                                                                                           |  |  |  |
| Dieses Gerät ist nicht richtig konfiguriert. (Code 1)                                                  |  |  |  |
| Klicken Sie auf "Treiber erneut installieren", um die Treiber für<br>dieses Gerät neu zu installieren. |  |  |  |
|                                                                                                    |  |  |  |
| Treiber <u>e</u> rneut installieren                                                                    |  |  |  |
| <u>G</u> eräteverwendung:                                                                              |  |  |  |
| Gerät verwenden (aktivieren)                                                                           |  |  |  |
| OK Abbrechen                                                                                           |  |  |  |

• Auf der Registerkarte Allgemein den Punkt Treiber erneut installieren ... anklicken.

| Hardwareupdate-Assistent |                                                                                                    |  |  |
|--------------------------|----------------------------------------------------------------------------------------------------|--|--|
|                          | Willkommen                                                                                                    |  |  |
|                          | Mit diesem Assistenten können Sie Software für die folgende<br>Hardwarekomponente installieren:                      |  |  |
|                          | Falls die Hardwarekomponente mit einer CD<br>oder Diskette geliefert wurde, legen Sie diese<br>jetzt ein.            |  |  |
|                          | Wie möchten Sie vorgehen?                                                                                            |  |  |
|                          | <ul> <li>Software automatisch installieren (empfohlen)</li> </ul>                                                    |  |  |
|                          | <ul> <li>Software von einer Liste oder bestimmten Quelle<br/>installieren (für fortgeschrittene Benutzer)</li> </ul> |  |  |
|                          | Klicken Sie auf "Weiter", um den Vorgang fortzusetzen.                                                               |  |  |
|                          | < Zurück Weiter > Abbrechen                                                                                          |  |  |

• Software von einer Liste... auswählen und auf Weiter klicken.

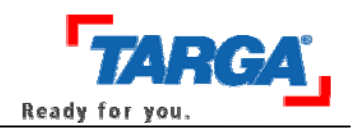

| ähl | en Sie die Such- und Installationsoptionen.                                                                                                    |
|-----|----------------------------------------------------------------------------------------------------|
| C   | Diese Quellen nach dem zutreffendsten Treiber durchsuchen                                                                                                    |
|     | Verwenden Sie die Kontrollkästchen, um die Standardsuche zu erweitern oder<br>einzuschränken. Lokale Pfade und Wechselmedien sind in der Standardsuche mit<br>einbegriffen. Der zutreffendste Treiber wird installiert. |
|     | 💌 Wechselmedien durchsuchen (Diskette, CD)                                                                                                    |
|     | 🔽 Folgende Quelle ebenfalls durchsuchen:                                                                                                    |
|     | Durchsuchen                                                                                                    |
|     | Nicht suchen, sondern den zu installierenden Treiber selbst wählen                                                                                                    |
|     | Verwenden Sie diese Option, um einen Gerätetreiber aus einer Liste zu wählen. Es wird<br>nicht garantiert, dass der von Ihnen gewählte Treiber der Hardware am besten entsprich                                         |
|     |                                                                                                    |
|     |                                                                                                    |
|     |                                                                                                    |

• Nicht suchen, sondern... auswählen und auf Weiter klicken.

| Hardwareupdate-Assistent                                                                                                    |                                |
|----------------------------------------------------------------------------------------------------|--------------------------------|
| Wählen Sie den für diese Hardware zu installierenden Gerätetreiber.                                                                                                    | Ð                              |
| Wählen Sie den Hersteller und das Modell der Hardwarekomponente, und k<br>"Weiter". Klicken Sie auf "Datenträger", wenn Sie über einen Datenträger v<br>den erforderlichen Treiber enthält. | licken Sie auf<br>erfügen, der |
| ✓ Kompatible Hardware anzeigen                                                                                                    |                                |
| Modell                                                                                                    |                                |
|                                                                                                    |                                |
| Dieser Treiber ist digital signiert. <u>Warum ist Treibersignierung wichtig?</u>                                                                                                    | atenträger                     |
| ≺Zurück Weiter≻                                                                                                    | Abbrechen                      |

• Auf Datenträger klicken.

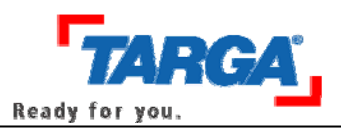

| Installatio | on von Datenträger                                                                                                    | ×           |
|-------------|----------------------------------------------------------------------------------------------------|-------------|
| J.          | Legen Sie den Installationsdatenträger des Herstellers<br>ein und stellen Sie sicher, dass weiter unten das richtige<br>Laufwerk ausgewählt ist. | Abbrechen   |
|             | Dateien des Herstellers kopieren von:<br>C:\PH-1003 EE SW\Driver                                                                                 | Durchsuchen |

- Als Pfad C:\PH-1003 EE SW\Driver angeben und mit **OK** bestätigen. Auf **Weiter** klicken und die Installation anstoßen.
- 5. Nun wird im Gerätemanager unter USB-Controller die Databox als **Cypress AT2LP Manufacturing Driver** ohne Rufzeichen angezeigt.

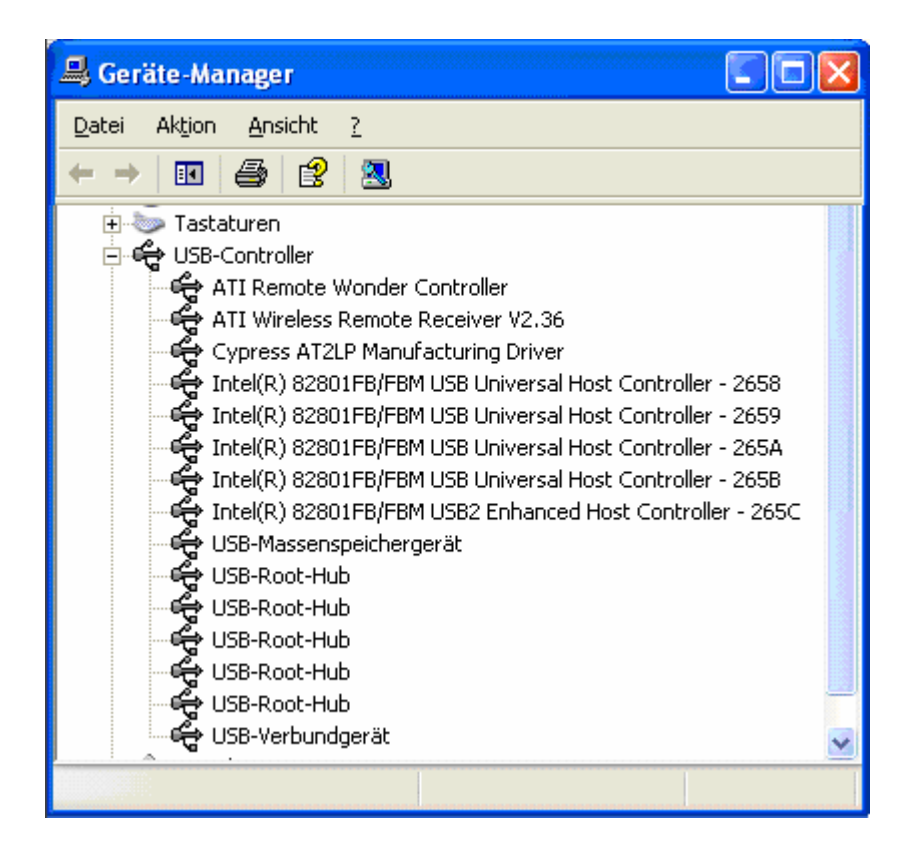

6. Trennen Sie die Verbindung zwischen Rechner und DataBox. (USB-Kabel abziehen).

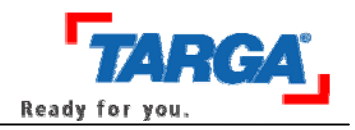

7. Starten Sie das Flashprogramm, indem Sie die Datei C:\PH-1003 EE SW\**Primer.exe** ausführen.

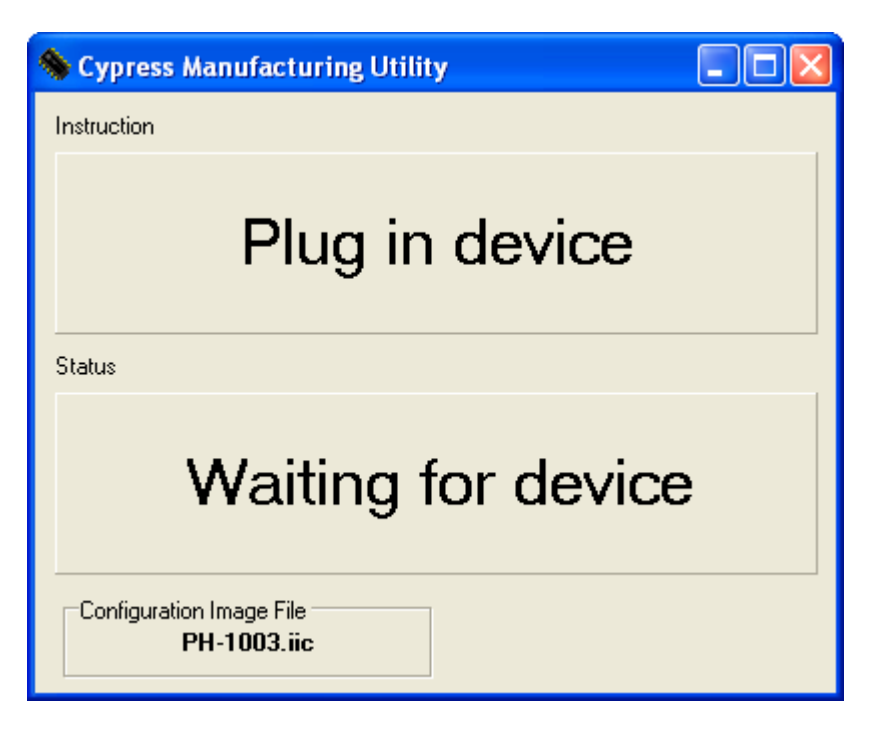

- 8. Schließen Sie die DataBox wieder an das Gerät an und schalten Sie die Databox ein.
- 9. Das Programm erkennt nun das Gerät und flasht die Firmware.

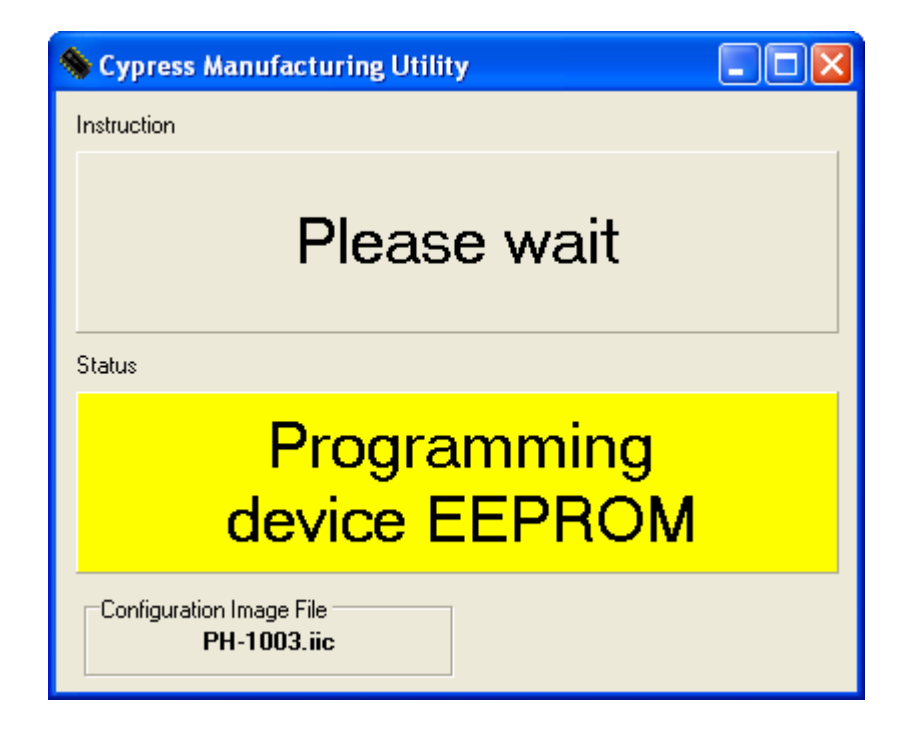

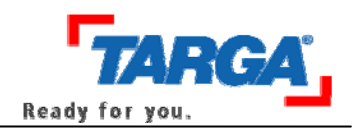

10. Nach dem Flashen erscheint die Meldung Programming successful.

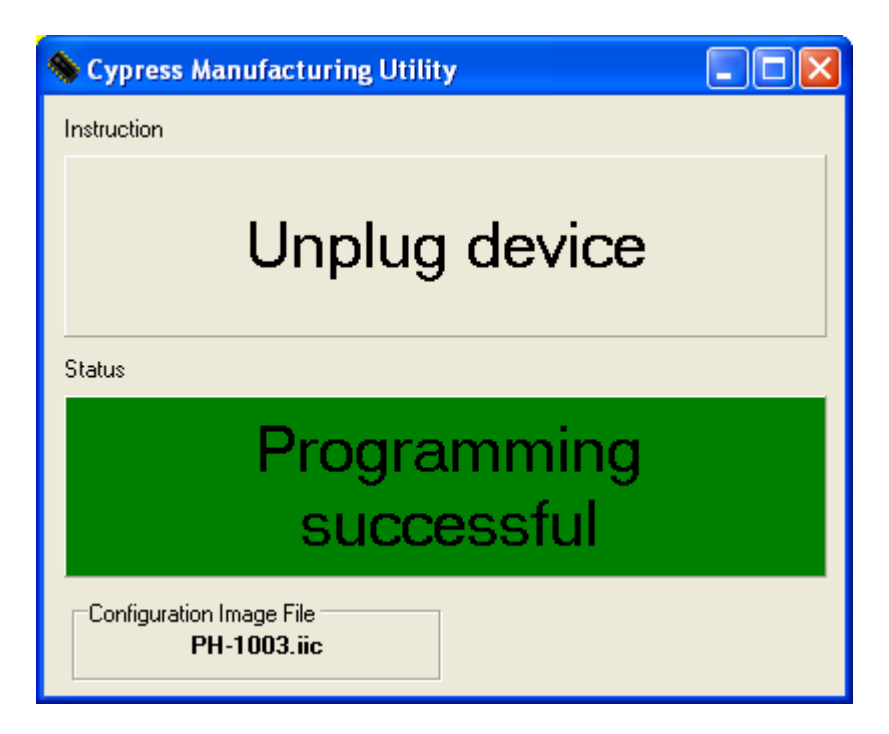

- 11. Nach dieser Meldung bitte die DataBox ausschalten und vom Netzteil trennen. Einen Moment warten und alles wieder verbinden.
- 12. Die DataBox kann jetzt verwendet werden.

Wichtig: Das Flash-Tool arbeitet nur unter Windows2000 und WindowsXP